## Sales Manager 2016

Hold Ctl Key When Clicking Links ... Use ctl-W To Close Any Open Menus and Videos ctl-F Will Open Search Box ... Type Keyword then Hit Enter Key ... Enter Key Again Finds Next ... Esc Key To Close

| Submenu | Order | Link                                |
|---------|-------|-------------------------------------|
|         | 1     | <u>View Me First</u>                |
|         | 2     | Update Notes                        |
|         | 3     | Install Notes                       |
|         | 4     | Application Overview                |
| ✓       | 5     | Database Fundamentals               |
|         | 6     | Add New Contact Record              |
|         | 7     | Change Account Name                 |
|         | 8     | Add New Contact At Existing Account |
|         | 9     | Delete Contact                      |
|         | 10    | Logging Activities                  |
|         | 11    | Filtering Logged Activities List    |
|         | 12    | Delete Logged Activities            |
| ✓       | 13    | Tools For Commerce                  |

| Submenu | Order | Link                                   |
|---------|-------|----------------------------------------|
|         | 14    | Transfer Quotes Orders Serial Numbers  |
|         | 15    | Next Action Form                       |
|         | 16    | Last Contact Form                      |
|         | 17    | Call and Activity Type Dropdown Values |
|         | 18    | Activity Category Dropdown Values      |
|         | 19    | Logged Activities Subform Report       |
|         | 20    | Backup and Compact Database File       |
|         | 21    | Support Tools                          |
|         | 22    | Walkthroughs                           |